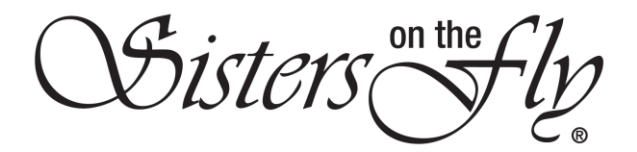

## HOW TO CHANGE YOUR PROFILE PHOTO OR COVER IMAGE

| Step | Action                                                                                                    |
|------|----------------------------------------------------------------------------------------------------|
| 1    | Log in to <i>sistersonthfly.com</i> , hover over <b>MEMBERS AREA</b> , and click <b>MY PROFILE</b> .                                                                                                    |
|      | SISTERLY INFO     MY SISTER INFO       MEMBER NEWS & PROMOS     MY PROFILE       EVENT PLANNING GUIDE     MY PROFILE SETTINGS       NEW SISTER GUIDE     MY TIMELINE       LOGGO COMPLIANCE & USAGE INFO     MY MAILBOX       EVENT PET POLICY     INFO & HOW TO FORMS                 |
|      | Result: Your profile will open.                                                                                                    |
| 2    | Click Profile Photos.                                                                                                    |
|      | meline       Profile       My Calendar       Message       Notifications       Gallery       Settings         Jember Info       Trailer Info       Profile Photos       Print Options         er Infomation       Ime         Ime       Result: The Profile Images screen will appear. |

Sisters on the fly

|   | Mainteentring     Product Intig       Profile Images       Valia: Image to upface!       Liboran tille       VPLOAD IMAGE       Lover Image       Salett Image to upface!       Liboran tille       Vertice Tringer       Salett Image to upface!       UPLOAD IMAGE       Vertice Tringer       Salett Image to upface!       UPLOAD IMAGE       Salett Image to upface!       UPLOAD IMAGE       Salett Image to upface!       Salett Image to upface!                                                                                                    |
|---|----------------------------------------------------------------------------------------------------|
| 3 | Click <b>Choose File</b> beneath either <b>Profile Image</b> or <b>Cover Image</b> .                                                                                                    |
|   | Note: The example shown in the following steps is changing a Profile Image. Cover Image works exactly the same.  Result: Your computer's directory will appear.           Image: Image: |
| 4 | Navigate to the location of the picture you want to upload, highlight the file name, and                                                                                                    |
|   | Click Open (or double-click the file name, i.e., IMG_0207 in this example).                                                                                                    |
|   | Result: The selected photo will be listed.                                                                                                    |

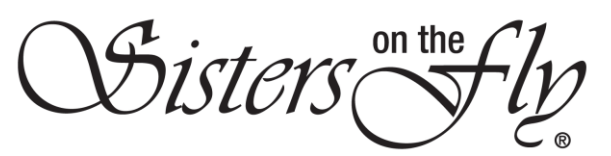

|   | Cover Image<br>Select image to upload:<br>Choose File new-hairdo.JPG<br>UPLOAD IMAGE<br>Suggested Size 1380px by 334px         |
|---|----------------------------------------------------------------------------------------------------|
| 5 | Click the red rectangle, UPLOAD IMAGE.                                                                                         |
|   | Result: The selected photo will appear.                                                                                        |
| 6 | Use the red editing icons shown below to adjust your photo.                                                                    |
| 7 | Exit when finished with any adjustments; your profile picture will appear as you left it the next time you enter your profile. |